## 【チケット購入手順のご案内】

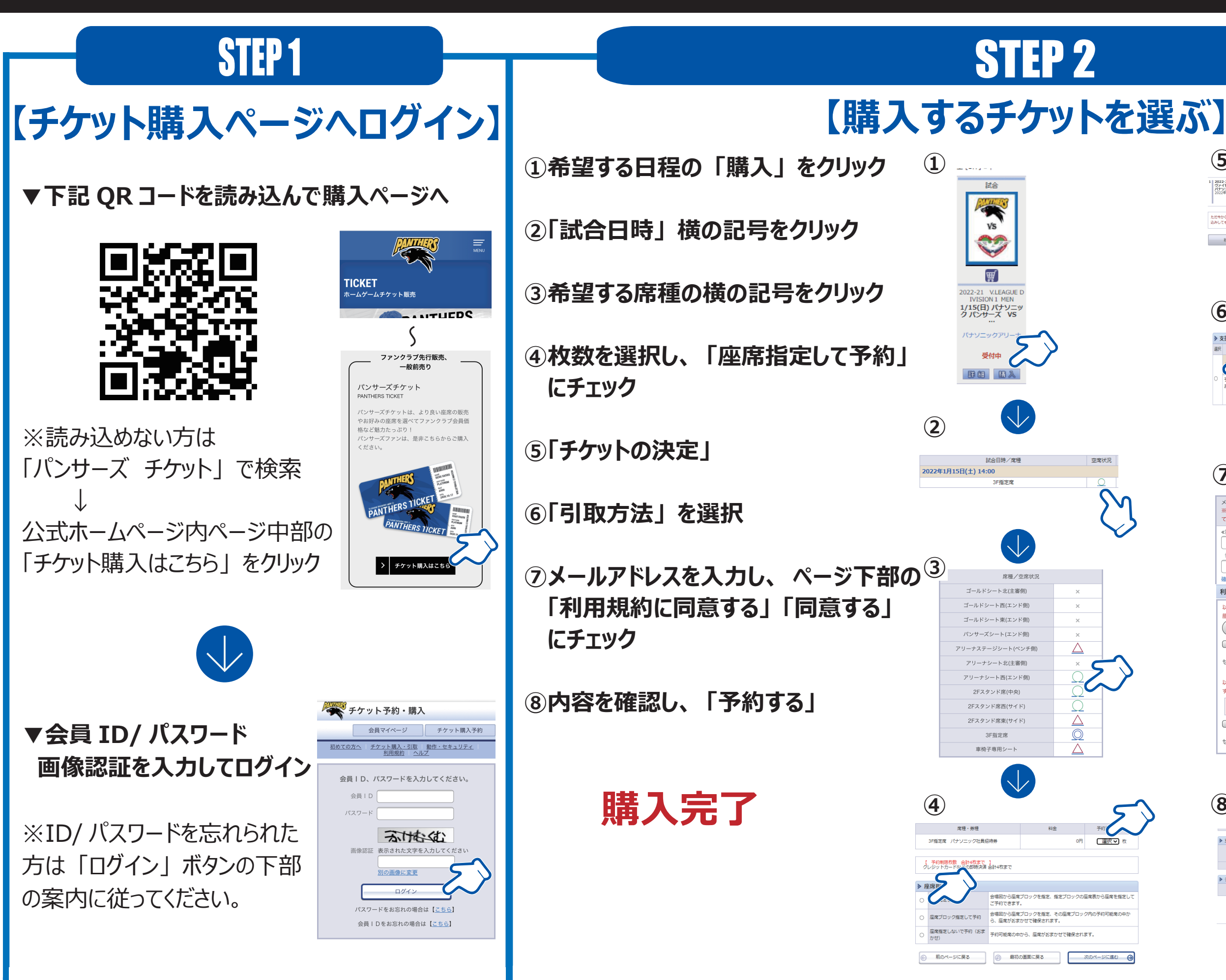

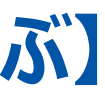

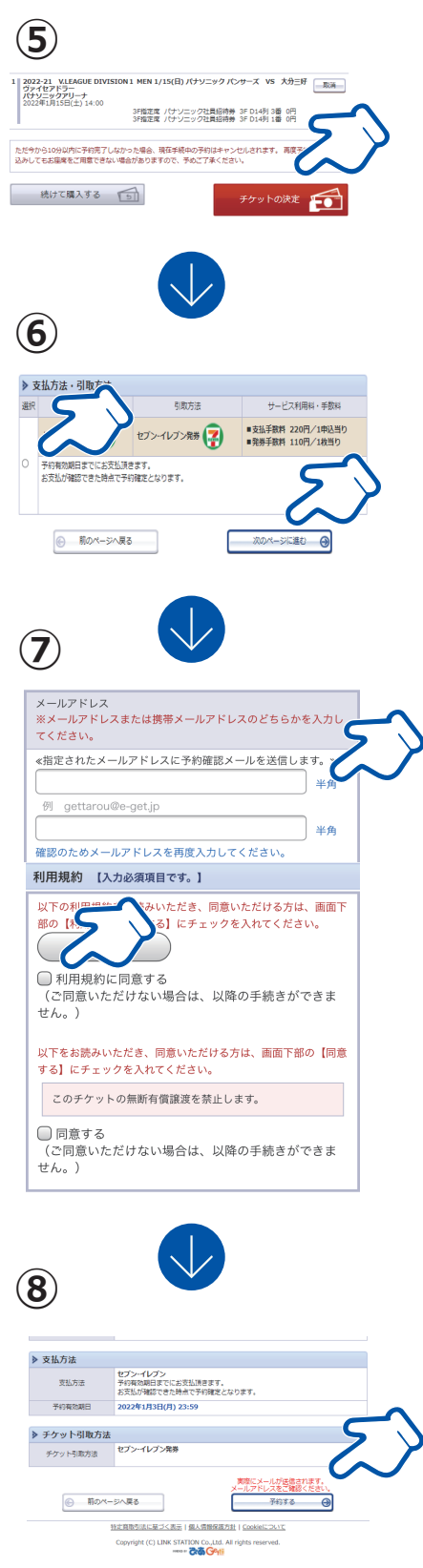